| Fixed on   | Function /      | Description of the issue          | Description of the fix /            |
|------------|-----------------|-----------------------------------|-------------------------------------|
| i ixeu oli | Web Form No.    |                                   | refinement                          |
| 30/09/2024 | Online          |                                   | 'EPS (Easter Payment System)' is    |
|            | payment         |                                   | added as a payment method.          |
| 09/06/2022 | Electronic Mail |                                   | Read messages and notifications     |
| ,          | Box             |                                   | are now able to be marked as        |
|            | -               |                                   | unread with the "Mark as            |
|            |                 |                                   | unread" button.                     |
| 03/02/2022 | "Download"      |                                   | The letters downloaded will now     |
|            | function in     |                                   | include the letter name, letter     |
|            | Electronic Mail |                                   | sent date and case no./IPD          |
|            | Box             |                                   | reference no. in the file name for  |
|            |                 |                                   | easy reference. Furthermore, if     |
|            |                 |                                   | multiple letters are downloaded     |
|            |                 |                                   | at the same time, they will no      |
|            |                 |                                   | longer be separated in folders,     |
|            |                 |                                   | but will be included directly       |
|            |                 |                                   | under the zip file downloaded.      |
|            |                 |                                   | The file name of the zip file will  |
|            |                 |                                   | also be named according to          |
|            |                 |                                   | certain search criteria applied, if |
|            |                 |                                   | applicable.                         |
| 03/02/2022 | "Pending        | When users perform certain        | After performing such actions,      |
|            | Forms",         | actions, e.g. view a submitted    | the system will bring the users     |
|            | "Submitted      | form, edit a pending form, and    | back to the page the users were     |
|            | Forms",         | return to the aforementioned      | viewing. The number of records      |
|            | "Create Web     | pages, the system would reset     | per page, which the users might     |
|            | Forms" and      | the number of records per page    | have set to 20, 50, 100, would      |
|            | "User           | to 10 and bring the users back to | also be retained.                   |
|            | Management"     | page 1.                           |                                     |
| 02/02/2022 | pages           | This function allows wears to     | Lleave can leave the E Filing       |
| 03/02/2022 | IAIVI Smart     | This function allows users to     | Users can login the E-Filing        |
|            | personalised    | and massages from a filing        | system to enable this reature and   |
|            | notification    | and messages from e-filing        | and massages in iAM Smart anno      |
|            |                 | mobile application                | and messages in AM Smart apps.      |
| 15/10/2021 | iAM Smart       | 1 iAM Smart is applied in our     | 1 Users can login the efiling       |
| 13/10/2021 | integration     | efiling system to facilitate      | system by scanning the OR           |
|            | integration     | users of 'Individual Owner'       | code dedicated for the efiling      |
|            |                 | and 'Individual Agent'            | system using his/her mohile         |
|            |                 | account types to login with a     | phone.                              |
|            |                 | single digital identity using     | 2. One-time filers can use their    |
|            |                 | their personal mobile phone       | information in e-ME profile         |
|            |                 | with iAM Smart mobile             | (i.e. name, phone number) to        |
|            |                 | application.                      | fill up with their form             |
|            |                 | 2. Form pre-filling for one-time  | submission by pressing              |
|            |                 | filers with iAM Smart profile     | "Form filling with iAM Smart        |
|            |                 | information                       | e-ME" button.                       |

## Major bug fixes / refinements on the E-Filing System

| 15/10/2021 | Form GE for<br>attaching D6,<br>D7, D9, P1,<br>P1A, P14, P17,<br>SP1 and SP2 in<br>pdf format | Forms D6, D7, D9, P1, P1A, P14,<br>P17, SP1 and SP2 were not<br>acceptable for electronic<br>filing/communications.                                                                                                    | Registered efilers can file Forms<br>D6, D7, D9, P1, P1A, P14, P17,<br>SP1 and SP2 in efiling using the<br>Form 'GE'.                                                                                                    |
|------------|-----------------------------------------------------------------------------------------------|----------------------------------------------------------------------------------------------------|----------------------------------------------------------------------------------------------------|
| 15/10/2021 | CAPTCHA<br>mechanism                                                                          | The reCAPTCHA mechanism is replaced by hCAPTCHA mechanism.                                                                                                    | To apply another CAPTCHA<br>mechanism to improve reliability<br>of captcha service.                                                                                                    |
| 15/10/2021 | User<br>Satisfaction<br>Survey                                                                | To collect users' rating on the utilization of the e-Government services                                                                                                    | After public users (i.e. one-time<br>filers) submit and pay a form, a<br>survey on the user's experience<br>in filing the forms in the efiling<br>system pops up.                                                                                                    |
| 15/10/2021 | Web form T5                                                                                   |                                                                                                    | A warning message is added<br>when the efiler ticks Part 03(c)<br>and leaves Part 03(d) unticked, or<br>when the efiler ticks Part 03(d)<br>and leaves Part 03(c) unticked.                                                                                                    |
| 30/04/2021 | Browser cache                                                                                 | After a new software release,<br>users may not see updates to the<br>website unless they clear the<br>browser cache manually.                                                                                                    | NIS has waived the policy on<br>browser cache- control. Users<br>can see updates to the e-filing<br>website without clearing browser<br>cache manually.                                                                                                    |
| 30/04/2021 | Online<br>payment                                                                             |                                                                                                    | 'Union Pay' is added to the payment methods available in online payment by credit card.                                                                                                    |
| 06/11/2020 | Electronic Mail<br>Box                                                                        | The "Internal Progress" in<br>Electronic Mail Box does not<br>show the statuses of the<br>trademark cases correctly in<br>some situations.                                                                                                    | The statuses of the relevant<br>trademark cases are now<br>correctly reflected in the<br>"Internal Progress" fields.                                                                                                    |
| 06/11/2020 | Web form P18                                                                                  | The data field in Part 05(b) of<br>web form P18 becomes non-<br>editable once it is saved.                                                                                                    | The data field in Part 05(b) of<br>web form P18 is editable until<br>the form is finalised and<br>submitted.                                                                                                    |
| 17/07/2020 | All web forms                                                                                 | In the "Pending Forms" page,<br>users are not aware of the form<br>language, i.e. the language of the<br>form when it was last saved. If<br>users open and save a form in a<br>different language interface<br>inadvertently, the form language<br>would be changed. | Language indicators are now<br>displayed in the "Pending Forms"<br>page, "Submitted Forms" page,<br>and in web forms to indicate the<br>form language, i.e. the language<br>of the form when it was last<br>saved. Users can switch to the<br>respective language interface<br>before opening a form to avoid<br>changing the form language. |
| 21/06/2019 | Email<br>notification                                                                         | The e-filers were not notified by<br>email after letters or notifications<br>were sent by IPD to the e-filers.                                                                                                    | The e-filers will receive<br>notifications by email after<br>letters or notifications are sent<br>by IPD to the e-filers if the option                                                                                                    |

|            |               |                                     | "Yes" for "Email Notification" is  |
|------------|---------------|-------------------------------------|------------------------------------|
|            |               |                                     | selected by the e-filers.          |
| 21/06/2019 | Monthly       | Monthly statements for deposit      | Monthly statements for deposit     |
|            | statement for | accounts were not available.        | accounts are available for         |
|            | deposit       |                                     | download through the "Deposit      |
|            | account       |                                     | Account" tab.                      |
| 09/05/2019 | Log in        | When the user tried to log in       | The user is able to perform a      |
|            | (For Full E-  | his/her E-Filing account shortly    | login after a logout attempt on    |
|            | Service       | after log out, the system fails to  | the same browser.                  |
|            | Accounts)     | display the window for selection    |                                    |
|            |               | of electronic certificate. The user |                                    |
|            |               | is required to close browser and    |                                    |
| 00/05/2010 |               | start afresh.                       |                                    |
| 09/05/2019 | Web-forms 15, | Automatic processing of 15, 18      | Fuzzy logic rules have been        |
|            | 18 and 110    | and 110                             | applied in comparing the names     |
|            |               |                                     | on web-forms and trade mark        |
|            |               |                                     | accentance rate                    |
| 00/05/2010 | Web Form P4   | The "Lookup" button in Part 07      | The "Lookup" button in Part 07     |
| 05/05/2015 | Web rolling 4 | of the web form "Details of         | of the web form "Details of        |
|            |               | earlier application" section did    | earlier application" section       |
|            |               | not perform the data population     | performs the data population as    |
|            |               | as expected.                        | expected.                          |
| 09/05/2019 | Converted PDF | The long title of invention, the    | Full information are shown in the  |
|            | Form P5       | long new name and address of        | converted PDF form.                |
|            |               | applicant were truncated in         |                                    |
|            |               | converted PDF form.                 |                                    |
| 09/05/2019 | Converted PDF | The contents of Parts 03, 05 and    | Full information are shown in      |
|            | Form P7       | 06 were truncated in the            | the converted PDF form.            |
|            |               | converted PDF form.                 |                                    |
| 09/05/2019 | Converted PDF | Some contents of Part 05 were       | Full information are shown in the  |
|            | Form P8       | truncated in the converted PDF      | converted PDF form.                |
|            |               | form.                               |                                    |
| 09/05/2019 | Web Form      | The name of applicant was           | No duplication of the name of      |
|            | P9/P10        | duplicated after clicking the       | applicant is shown.                |
|            |               | af the forme                        |                                    |
| 00/05/2010 | Converted PDE | The long name and address of        | Full information are shown in the  |
| 09/03/2019 | Eorm P13      | applicant were truncated in the     | converted PDE form                 |
|            | 10111115      | converted PDF form                  |                                    |
| 09/05/2019 | Converted PDF | The long new name and address       | Full information are shown in the  |
| ,          | Form P18      | of applicant were truncated in      | converted PDF form.                |
|            |               | the converted PDF form.             |                                    |
| 09/05/2019 | Web Form P19  | The text(s) entered inside the      | The text(s) entered inside the     |
|            |               | textbox of "Others (Please          | textbox of "Others (Please         |
|            |               | specify)" in Part 05(a) of P19 web  | specify)" in Part 05(a) of P19 web |
|            |               | form disappeared.                   | form do(es) not disappear(s).      |
| 09/05/2019 | Web Form P19  | If e-filer entered application      | If e-filer enters application      |
|            |               | number and patent number            | number and patent number           |
|            |               | corresponding to the same case      | corresponding to the same case     |
|            |               | in Part 02 of P19 web form,         | in Part 02 of P19 web form,        |

|            |                                                     | system allowed such P19 web<br>form to be finalized, paid and<br>submitted.                                                                                                    | system will display a warning<br>message "Application no. and<br>Patent no. correspond to the<br>same case." and will not allow<br>such P19 web form to be<br>finalized, paid and submitted. |
|------------|-----------------------------------------------------|----------------------------------------------------------------------------------------------------|----------------------------------------------------------------------------------------------------|
| 09/05/2019 | Web Form P19<br>(English form<br>only)              | The label of "HONG KONG" was<br>prefilled in Part 06(b) of web<br>Form P19 (English form only).                                                                                  | The label of "HONG KONG" is not<br>prefilled in Part 06(b) of web<br>Form P19 (English form only).                                                                                           |
| 09/05/2019 | Web Form P19<br>(Chinese form<br>only)              | The label of "香港" was prefilled<br>in Part 06(b) of web Form P19<br>(Chinese form only).                                                                                         | The label of "香港" is not<br>prefilled in Part 06(b) of web<br>Form P19 (Chinese form only).                                                                                                  |
| 09/05/2019 | Converted PDF<br>Form P19<br>(Chinese form<br>only) | The label of "HONG KONG" was<br>wrongly displayed in Part 06(b) of<br>the converted PDF Form P19<br>(Chinese form only).                                                         | The label of "香港" is correctly<br>displayed in Part 06(b) of the<br>converted PDF Form P19<br>(Chinese form only).                                                                           |
| 09/05/2019 | Converted PDF<br>Form P19<br>(Chinese form<br>only) | The address in Part 04 of the<br>converted PDF Form P19<br>(Chinese form only) was not<br>displayed in correct order.                                                            | The address in Part 04 of the<br>converted PDF Form P19<br>(Chinese form only) is displayed<br>in correct order.                                                                             |
| 09/05/2019 | Converted PDF<br>Form SP3                           | The long name and address of applicant were truncated in the converted PDF form.                                                                                                 | Full information are shown in the converted PDF form.                                                                                                    |
| 09/05/2019 | Converted PDF<br>Form D5<br>(Chinese form<br>only)  | The registration nos. (Part 02)<br>and the assignee's name and<br>address (Part 05) were missing<br>in the PDF version of Chinese<br>web form D5.                                | No missing part is found in the<br>PDF version of Chinese web form<br>D5.                                                                                                    |
| 24/04/2019 | Web Form P19                                        | For change of ownership types of<br>transactions, Part 06 and Part 07<br>of the web form were<br>occasionally disabled even Part<br>08 has not yet been filled.                  | For change of ownership types of<br>transactions, Part 06 and Part 07<br>of the web form are available to<br>be filled.                                                                      |
| 05/04/2019 | "Submission<br>Details"<br>window                   | For the field "Submitted and Paid<br>By", the system displayed the<br>username of the Administrative<br>User rather than that of the user<br>who submitted and paid the<br>form. | For the field "Submitted and Paid<br>By", the system displays the<br>username the user who<br>submitted and paid the form.                                                                   |
| 05/04/2019 | Web Form T2                                         | The mark indicators "Mark A",<br>"Mark B", "Mark C" and "Mark<br>D" were not displayed on the<br>web form after the option "Add"<br>in part 04 was selected.                     | For application relating to series<br>of marks, mark indicators "Mark<br>A", "Mark B", "Mark C" and<br>"Mark D" are displayed after the<br>option "Add" in part 04 is<br>selected.           |

| 05/04/2019 | Web Form T2  | The system failed to display all<br>the trade mark images in part 04<br>of the web form if more than one                                                                                                    | All the trade mark images<br>provided in part 04 of the web<br>form can be displayed.                                                                                                    |
|------------|--------------|----------------------------------------------------------------------------------------------------|----------------------------------------------------------------------------------------------------|
|            |              | representation of trade mark was provided.                                                                                                    |                                                                                                    |
| 05/04/2019 | Web Form T3  | The web form did not allow<br>upload of file for attachment in<br>part 09.                                                                                                    | The web form allows upload of file for attachment in part 09.                                                                                                    |
| 05/04/2019 | Web Form T5A | The web form did not allow input<br>of value for the field "Class no(s)<br>Added" in part 03(a).                                                                                                    | The web form allows input of value for the field "Class no(s) Added" in part 03(a).                                                                                                    |
| 05/04/2019 | Web Form T11 | The web form did not allow input<br>of more than 15 Trade Mark Nos.<br>in part 02(a).                                                                                                    | The limitation of 15 Trade Mark<br>Nos. for part 02(a) has been<br>removed.                                                                                                    |
| 05/04/2019 | Web Form D1  | The pdf version of Form D1 could<br>not show the design no. entered<br>in the form and e-Filer was<br>unable to identify the data for<br>each particular design within the<br>multiple design applications. | The design no. entered in Form<br>D1 can be displayed in the pdf<br>version of Form.                                                                                                    |
| 05/04/2019 | Web Form D5  | Duplicated boxes showing the<br>owner's name were shown in<br>part 03 of D5 Web-form when<br>more than one<br>application/registration no. was<br>entered in part 02.                                       | System enters the correct<br>name(s) of the applicant(s) or<br>registered owner(s) as currently<br>appearing in the application or<br>on the register in Part 03 without<br>duplication. |
| 05/04/2019 | Web Form DC  | Error message in filing DC form<br>was displayed even though a<br>valid multiple design no. was<br>provided.                                                                                                | Error message is not displayed<br>unless the design no. or multiple<br>design no. provided is not<br>correct.                                                                            |